## **Billing Portal**

## Student Access

- 1. Student Log on to myHill <u>https://myhill.stonehill.edu</u>
- 2. Go to Student Home, myBill
- 3. Click on VIEW in the STATEMENTS section to view and print a copy of the statement

Setting up an Authorized User to receive billing emails and make online payments

- 1. Student log on to myHill <u>https://myhill.stonehill.edu</u>
- 2. Go to Student Home, myBill
- 3. Click on AUTHORIZED USERS
- 4. Click on Current Authorized Users to Edit or Delete Authorized User
- 5. Click on Add Authorized User to add an authorized user
- 6. If more than one authorized user is needed, repeat the process
- 7. Authorized users will receive an email with password and link to log into the billing portal

## Authorized User Access

- 1. Click on link in authorization email to access log in page or go to www.stonehill.edu/paymentplan
- 2. Log on using email address and password
- 3. Click on VIEW in the STATEMENTS section to view and print a copy of the statement
- 4. Click on MAKE PAYMENT to pay by credit card or electronic check
- 5. Click on PAYMENT PLANS to enroll in a payment plan
- 6. Click on MY PROFILE
  - a. To change the email address where you will receive notifications or your password
  - b. Add a cell phone number to receive texts of notifications
  - c. Change or add bank account information for payments
- 7. If an authorized user has more than one student, click on SELECT STUDENTS to choose student(s)

Questions?

Email studentaccounts@stonehill.edu

Phone (508)565-1394